## 2FA: Nastavenie/ zmena dvoj-faktorovej autentifikácie

| Рауои+                                                                                                    | = Q. Hfadaf                                                                  |                                                   |                       | 💞 💵 🐨 👘 martina hanusova@payeut.one 🖌                                |
|----------------------------------------------------------------------------------------------------|------------------------------------------------------------------------------|---------------------------------------------------|-----------------------|----------------------------------------------------------------------|
| PLATORNY GREET ARAUJY<br>Comparison of the second second se | Priezvisko:<br>Telefón:<br>Heslo:                                            | Harusova<br>-421918802997<br>UNIX<br>Zmeni fuelka |                       | Mangaha Shavadaa<br>Amaalaada<br>Poota<br>Maije zanadamia<br>Odhiaad |
|                                                                                                    | Dvoj-faktorová autentifikácia<br>Extra zabezpečenie vášho účtu pomoc<br>Stav | ou druhého autentifikačného faktoru.              |                       |                                                                      |
|                                                                                                    | Typ:<br>Aktuálne heslo:                                                      | SMS  Peteret                                      |                       |                                                                      |
|                                                                                                    | Overenie<br>OTP kód                                                          | 998709                                            |                       |                                                                      |
|                                                                                                    | Hesto na overenie klienta:<br>Účtv                                           | Petvrdf                                           |                       |                                                                      |
|                                                                                                    | Zazram účtov v ktorých ste členom.<br>MENO                                   |                                                   | ROLA<br>Administrator | 10<br>26                                                             |

Po prihlásení do aplikácie Payout, kliknite v pravom hornom rohu na **Vašu** e-mailovú adresu - Profil.

V sekcii dvoj-faktorová autentifikácia kliknite na **Typ (SMS, autentifikátor)** a zadajte Vaše aktuálne heslo pre prihlásenie do Payout účtu.

Upozornenie: Odporúčame využívať ako druhý faktor overenia Autentifikátor.

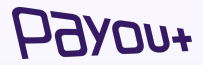

## **2FA:** Nastavenie/ zmena dvoj-faktorovej autentifikácie cez autentifikátor

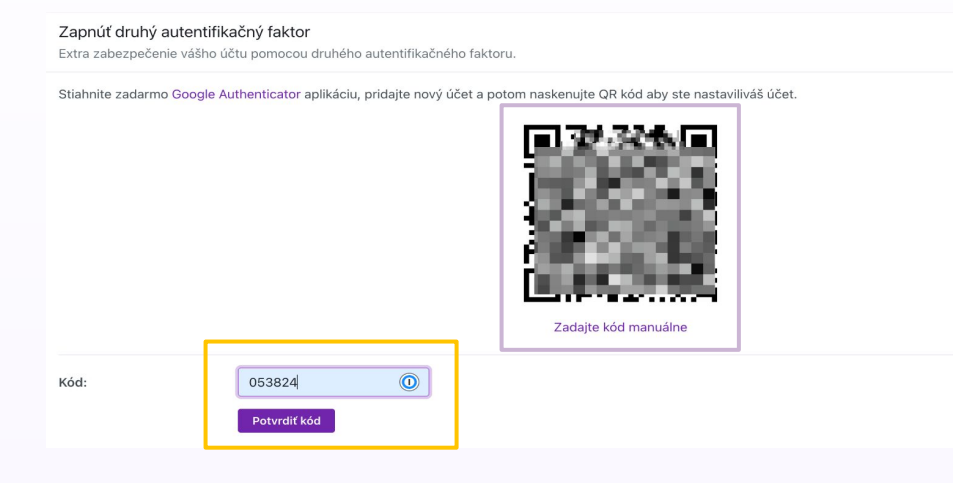

Zobrazí sa Vám QR kód pre naskenovanie v autentifikačnej aplikácii. Odporúčame použiť **Google authenticator app.** 

Po naskenovaní QR kódu je potrebné zadať **6 miestny kód z vybraného autentifikačného prvku a potvrdiť**.

Pri každom ďalšom prihlásení alebo potvrdzovaní platieb už budete zadávať kód, z Vami preferovaného autentifikátora.

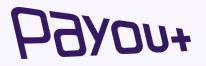